# Butlletí Setmanal Venda recepta privada codi Qr

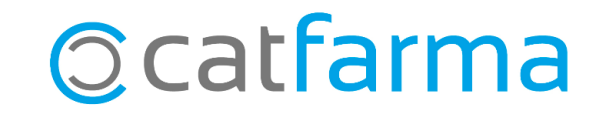

Actualment, tenim dos tipus de receptes electròniques privades, aquelles que el pacient arriba a la farmàcia amb el **DNI i un codi PIN** de deu xifres i un segon tipus en el qual el client ens arriba amb un **codi QR** en paper o en el mòbil.

En aquest butlletí veurem un exemple de com dispensar aquest segon tipus de recepta electrònica privada amb un **codi QR**.

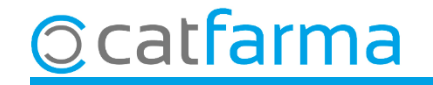

Per dispensar una recepta privada amb un codi QR, des de la pantalla de venda fem clic a **SREP**:

| Venta<br>viernes 1 | <mark>s</mark><br>8 de marzo de 2022 ( | 08:52:36   |            |                 |              |            |           |      |               |             | CATFARMA         |          |          |
|--------------------|----------------------------------------|------------|------------|-----------------|--------------|------------|-----------|------|---------------|-------------|------------------|----------|----------|
| <u>B</u> 01        | perador* NXF                           | •          | Caja CAJA1 | •               | Última venta |            | Car       | nbio |               | Vta         | N×F              | • 1      |          |
| Tipo               | Artículo                               |            | Descripció | ón              |              |            |           | Und. | P.V.P.        | Aportación  |                  | L        |          |
|                    |                                        |            |            |                 |              |            |           |      |               |             |                  |          |          |
|                    |                                        |            |            |                 |              |            |           |      |               |             |                  |          | 2        |
|                    |                                        |            |            |                 |              |            |           |      |               |             |                  | Ē        |          |
|                    |                                        |            |            |                 |              |            |           |      |               |             |                  | Г        | Ē        |
|                    |                                        |            |            |                 |              |            |           |      |               |             |                  | Г        |          |
|                    |                                        |            |            |                 |              |            |           |      |               |             |                  |          |          |
|                    |                                        |            |            |                 |              |            |           |      |               |             |                  |          | - 🚆      |
|                    |                                        |            |            |                 |              |            |           |      |               |             |                  | Ē        | - 🖉      |
|                    |                                        |            |            |                 |              |            |           |      |               |             |                  | Г        | 1 4      |
|                    |                                        | _          |            |                 |              |            | Total     |      | _             |             |                  | Г        |          |
|                    |                                        |            |            |                 |              |            | Total     |      |               |             |                  |          |          |
| VENTA              | LIBRE                                  |            |            |                 | Almacén      |            | Precios   | 5    |               |             | Fir              | nanciado |          |
|                    | TS                                     |            |            | Stock<br>Mínimo | Caducidad    |            |           |      | Límit<br>Pdte | e           | T.PVP.<br>T.Apor | t        | 177      |
|                    | Méd                                    |            |            | UPS.            | Ubicación    |            |           |      |               |             | _                |          | <u></u>  |
|                    |                                        | /ases (FT) |            | UEncg           |              |            |           |      |               |             |                  | 1        | <u> </u> |
|                    |                                        |            |            |                 | Cliquem      | aquí       | per a     | cce  | edir a l      | a veno      | da de            |          |          |
| Paciente           |                                        |            |            |                 | Recepta      | Elect      | rònic     | a P  | rivada        | (SREI       | <b>P</b> ).      |          |          |
| T aciento          | <u></u>                                |            |            |                 | Encargo      | <b>e</b> • |           |      |               |             |                  |          |          |
|                    |                                        |            |            |                 |              | 200        |           |      |               |             | Fin de v         | /enta    |          |
|                    |                                        |            |            |                 | <b>_</b>     |            | Pte.disp. | 0    | Dispe         | nsador Clie | nte Tarje        | ta Div   | isa      |

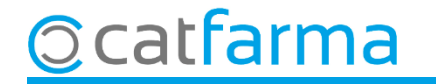

3

A la pantalla de **Recepta Medica Privada** llegim el codi QR de la recepta i fem **F8**.

© catfarma

|                     | Receta Medica Privad                                                          | a REMPe                                                                                                    |                                                                                         |                                               | CATFARMA<br>18/03/2022                 |
|---------------------|-------------------------------------------------------------------------------|----------------------------------------------------------------------------------------------------|-----------------------------------------------------------------------------------------|-----------------------------------------------|----------------------------------------|
|                     | Identificación usuario<br>Usuario 1000001<br>Clave<br>Tipo prof. Farmaceútico | Identificación ciudadano<br>Tipo Ident. Identificador paciente entidad p<br>ID Paciente 54654654654564<br>PIN | ri 👤 ID Repositorio <mark>654654564654</mark><br>Tipo Mutualista 🔍<br>Activas 👁 Todas 🔿 | Paciente<br>Fecha Nacimiento<br>Tipo Paciente |                                        |
|                     | Dispensación Consulta<br>F. Próxima                                           | Cód. 🚺 🏹                                                                                                    | Descripción                                                                             | Stock Unds. PVP                               | Aport. Selección Dispensar             |
| Aquí pe<br>les nost | er defecte ens r<br>res dades de Sil                                          | nostrarà                                                                                                    |                                                                                         |                                               | Finalment eliquem aquí e fem <b>FP</b> |
|                     | En a<br>Si lle<br>com                                                         | questa part indique<br>gim el codi QR a la<br>el <b>ID Repositori</b> s'or                                    | m les dades del pac<br>I <b>D Pacient</b> , tant ac<br>mplen automàticam                | cient.<br>quest<br>ent.                       | per veure la medicació prescrita.      |
|                     | Prescripción Médico<br>Tipo Producto<br>Dosis por unidad<br>Posología         | Estado Trat.<br>Formato                                                                                       |                                                                                         | Vía Adi                                       | Aportación<br>ministración             |
|                     |                                                                               | l                                                                                                    | Consultar tarifación                                                                    |                                               | Aceptar Cancelar                       |

Un cop tenim la medicació a la pantalla, des de la casella de **Lectura de dades**, fem la lectura de l'article que volem dispensar.

| Receta Medica Privada                                                                  | a REMPe                                                                                          |                                                        |                                        |                                         |               | C)<br>1    | ATFARMA<br>8/03/2022 |           |    |
|----------------------------------------------------------------------------------------|--------------------------------------------------------------------------------------------------|--------------------------------------------------------|----------------------------------------|-----------------------------------------|---------------|------------|----------------------|-----------|----|
| Identificación usuario<br>Jsuario 1000001 -<br>Clave ****<br>Fipo prof. Farmaceútico - | Identificación ciudadano<br>Tipo Ident. Identificador pacie<br>ID Paciente 54654654654564<br>PIN | ente entidad pri 🗾 ID Repositorio  <br>Tipo Mutualista | 654654564654<br>▼<br>Activas ⊙ Todas ◯ | Pacienta<br>Fecha Na sin<br>Tipo Paciel | niento<br>te  |            |                      |           |    |
| Dispensación Consulta                                                                  |                                                                                                  |                                                        |                                        |                                         |               |            |                      |           |    |
| F. Próxima                                                                             | Cód. 🕐 🖓                                                                                         | Descripción                                            |                                        | Stock Ur                                | nds. PVP      | Aport.     | Selección            | Dispensar |    |
|                                                                                        | 700755 ULTRA-LEV                                                                                 | URA 250 MG 20 SUBRES PU                                | JLVU PARA                              | 1                                       | 1 14,96       |            |                      |           | 비출 |
|                                                                                        |                                                                                                  |                                                        |                                        |                                         |               |            |                      |           | 2  |
|                                                                                        |                                                                                                  |                                                        |                                        |                                         |               |            |                      |           | 9  |
|                                                                                        |                                                                                                  |                                                        |                                        |                                         |               |            |                      |           |    |
|                                                                                        |                                                                                                  |                                                        |                                        |                                         |               |            |                      |           |    |
|                                                                                        |                                                                                                  |                                                        |                                        |                                         |               |            |                      |           |    |
|                                                                                        |                                                                                                  |                                                        |                                        |                                         |               |            |                      |           |    |
|                                                                                        |                                                                                                  |                                                        |                                        |                                         |               |            |                      |           |    |
| ( <u> </u>                                                                             |                                                                                                  |                                                        |                                        | Lectur                                  | a de datos: 📕 |            |                      |           |    |
| Prescripción Médico                                                                    |                                                                                                  |                                                        |                                        |                                         |               |            |                      |           | 1  |
| Tipo Producto                                                                          | Estado Tra                                                                                       | it.                                                    |                                        |                                         |               | Aportaci   | ón                   |           |    |
| Dosis por unidad                                                                       | Format                                                                                           | :0                                                     |                                        |                                         | Vía Ad        | ministraci | ón                   |           |    |
| Posología                                                                              |                                                                                                  |                                                        |                                        |                                         |               |            |                      |           |    |
|                                                                                        |                                                                                                  |                                                        |                                        |                                         |               |            |                      |           |    |
|                                                                                        |                                                                                                  |                                                        |                                        |                                         |               |            |                      |           |    |
|                                                                                        |                                                                                                  | Consultar tarifación                                   | 1                                      |                                         |               | Ace        | otar Car             | ncelar    |    |

5

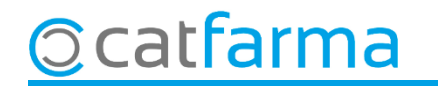

Un cop hem acceptat, accedim a la pantalla de venda per finalitzar la dispensació.

© catfarma

| Ventas<br>viernes 18 de marzo de | e 2022 09:20:10                                                                                                    |                       |                     |        |           |             |           |      |         |            | CATE  | ARMA     |        |
|----------------------------------|----------------------------------------------------------------------------------------------------|-----------------------|---------------------|--------|-----------|-------------|-----------|------|---------|------------|-------|----------|--------|
| B Operador <sup>*</sup> N>       | <f th="" 🗾<=""><th>Caja CAJA1</th><th><b>v</b></th><th>Últin</th><th>na venta</th><th></th><th>Car</th><th>nbio</th><th></th><th>Vta</th><th>NXF</th><th>_</th><th>. 1</th></f> | Caja CAJA1            | <b>v</b>            | Últin  | na venta  |             | Car       | nbio |         | Vta        | NXF   | _        | . 1    |
| Tipo Artículo                    |                                                                                                    | Descripc              | ión                 |        |           |             |           | Und. | P.V.P.  | Aportación | 1     |          | L      |
| RP 700755                        | ULTRA-LEVUR                                                                                                    | A 250 MG 20 SO        | BRES POLVO F        | PARAS  | SUSPENS   | SION OF     | RAL 🐹     | 1    | 14,96   | 14,9       | 6     |          |        |
| LBRE                             |                                                                                                    |                       |                     |        |           |             |           | 1    |         |            |       |          |        |
|                                  |                                                                                                    |                       |                     |        |           |             |           |      |         |            |       |          |        |
|                                  |                                                                                                    |                       |                     |        |           |             |           |      |         |            |       |          |        |
|                                  |                                                                                                    |                       |                     |        |           |             |           |      |         |            |       |          |        |
|                                  |                                                                                                    |                       |                     |        |           |             |           |      |         |            |       |          |        |
|                                  |                                                                                                    |                       |                     |        |           |             |           |      |         |            |       |          |        |
|                                  |                                                                                                    |                       |                     |        |           |             |           |      |         |            |       |          |        |
|                                  |                                                                                                    |                       |                     |        |           |             |           |      |         |            |       |          |        |
|                                  |                                                                                                    |                       |                     |        |           |             |           |      |         |            |       |          |        |
|                                  |                                                                                                    |                       |                     |        |           |             |           |      |         |            |       |          |        |
|                                  |                                                                                                    |                       |                     |        |           |             |           |      |         |            |       |          |        |
| ULTRA-LEVURA 2                   | 50 MG 20 SOBRI                                                                                                    | ES POLVO PARA         | SUSPENSION (        | DRAL   |           |             | Total     | 1    |         |            |       |          |        |
| VENTA LIBBE                      |                                                                                                    |                       |                     | Almace | én        |             | Precios   | 3    |         |            |       | Financi  | ado    |
| MSP TS                           |                                                                                                    |                       | Stock               | 1 (    | Caducidad |             |           |      | Límite  | ;          |       | T.PVP.   |        |
| Méd                              |                                                                                                    |                       | Mínimo              | 1      |           |             |           |      | Pdte.   |            |       | T.Aport. |        |
| AH P                             | MA. Envases (F1)                                                                                                    |                       | UPS.                |        | Ubicación |             |           |      |         |            |       |          |        |
| · · · · · ·                      |                                                                                                    |                       | UEncg               | U      |           |             |           |      | De po   | osición a  | ì     |          |        |
| Cliente                          |                                                                                                    |                       |                     |        |           |             | Τ.        |      | Total ( | Dto.       |       |          | 0,00   |
| Paciente                         |                                                                                                    |                       |                     |        | _         |             |           |      | Tot     | al         |       | 14       | 96     |
| A07FA: MICROORGA                 | NISMOS ANTIDIAR                                                                                                    | REICOS                |                     |        | Encargo   | e           |           |      |         |            |       |          | ,50    |
| Medicamento no auto              | rizado en niños < 2 a                                                                                                    | iños                  |                     |        |           | <b>)</b> // |           |      |         | C          | errar | disp. Pa | ciente |
| Niños: medicamento o             | con limitaciones para                                                                                                    | su administracion     | les de desiñes :    |        |           |             |           |      |         |            |       |          |        |
| spd: medicamento no              | acondicionable en s                                                                                                    | iistemas personalizai | dos de dosificación | -      |           |             | Pte.disp. | 0    | Dispen  | sador C    | iente | l arjeta | Divisa |

## Bon Treball Sempre al teu servei

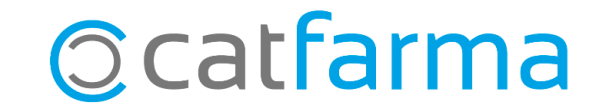